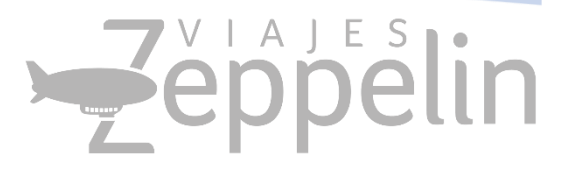

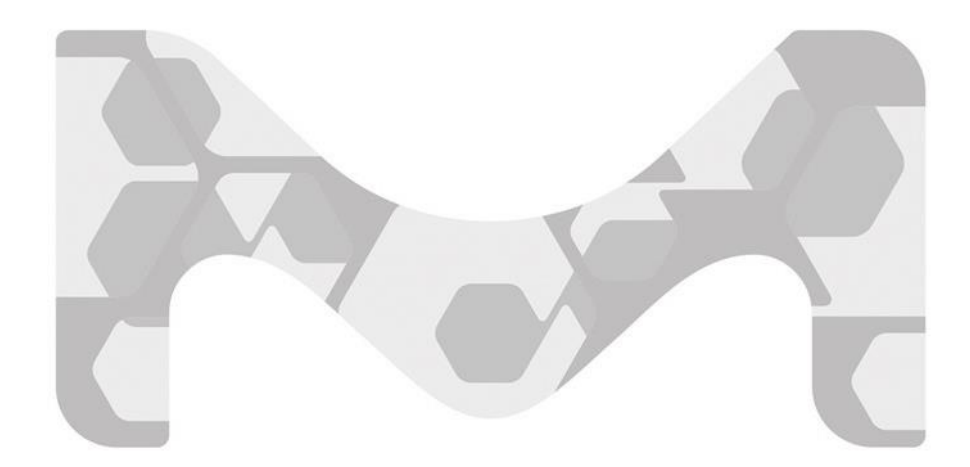

## MANUAL RESERVAS ZEPPELIN ON LINE

Versión Manuales usuarios MERCK COLOMBIA V2 actualización 2019

Coordinador Proyectos coordinadorit@viajeszepeplin.travel

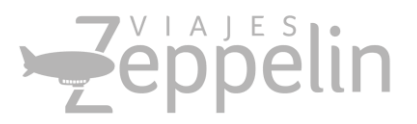

### Contenido

| Solicitudes de Vuelo:                  | 2  |
|----------------------------------------|----|
| Políticas de Viajes MERCK COLOMBIA     | 8  |
|                                        | 10 |
| Preguntas frecuentes                   | 10 |
| Recuperar Contraseña                   | 12 |
| Malas Prácticas en reservas:           | 13 |
| Duplicidad en reserva:                 | 13 |
| Churning:                              | 13 |
| Advertencias que genera la herramienta | 13 |
| Otros                                  | 15 |
| Datos de Soporte Viajes Zeppelin       | 16 |
| Soporte de Reservas                    | 16 |
| Soporte Técnico                        | 16 |

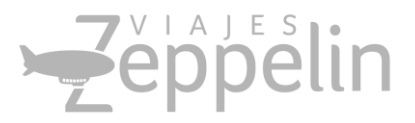

### Manual Usuario MERCK COLOMBIA

### Solicitudes de Vuelo:

1. Ingrese a la url: <u>http://zeppelin.kontroltravel.com</u> el usuario será la dirección completa de su *correo electrónico corporativo*, y la contraseña genérica *Camara2019\** 

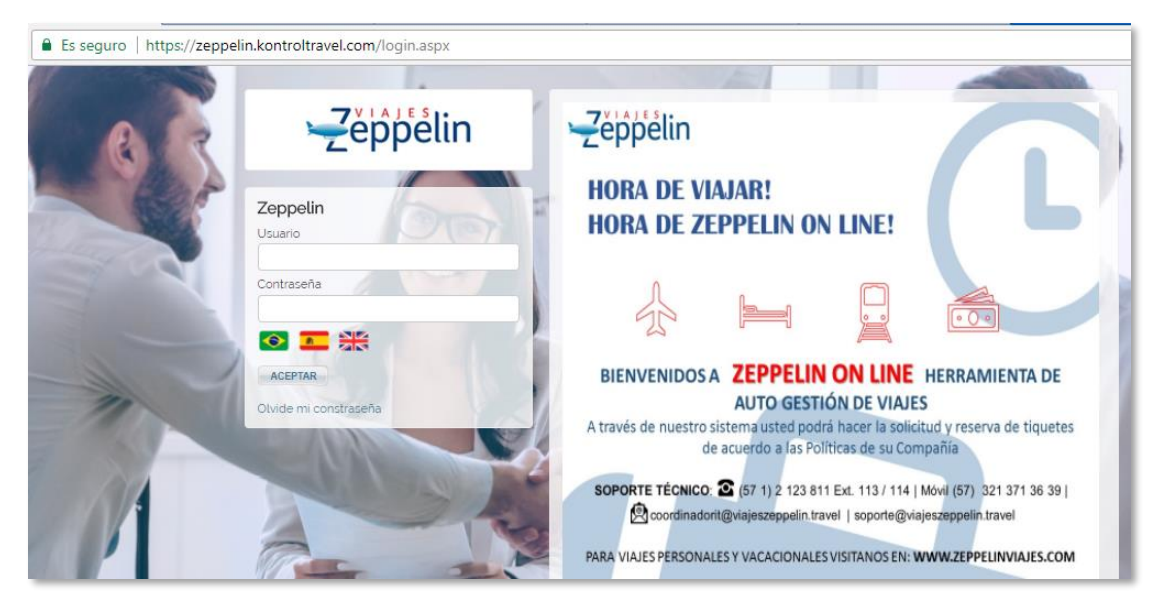

2. Seleccione el tipo de viaje a realizar indicando si es ida y vuelta, solamente ida o múltiples trayectos y llene los campos de la reserva a solicitar, en el botón de encontrará filtros para sesgar su búsqueda:

| Vuelos Hoteles                                                                                                    |                                                                       |
|----------------------------------------------------------------------------------------------------|-----------------------------------------------------------------------|
| Ida y Vuelta Solamente Ida Multiples trayector   Origen Bogotá, El Dorado, Colombia (BOG)   Destino Medellín, José María Cordova, Coloi   Pasajeros I Adulto ▼ 0 Niño ▼   Destino Medellín, José María Cordova, Coloi   Pasajeros I Adulto ▼ 0 Niño ▼   Destino Medellín, José María Cordova, Coloi   Pasajeros I Adulto ▼ 0 Niño ▼   O Bebe   Equipaje   Todas las opciones ▼   Aerolínea   Cabina Turísta ▼   Directo No   Moneda Local ▼ | Cambio MTA 27/04/2018<br>1 USD = 2,812.8300 COP<br>■ Grounds<br>ibles |
| Promocode Ninguno V +ADDONAR BUSCAR                                                                                                    | -REMOVER<br>PRECIO BUSCAR HORARIO BUSCAR FAMILIA                      |

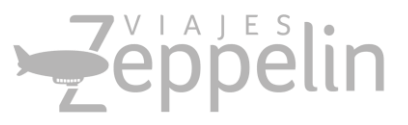

3. Existen tres formas de búsqueda: POR PRECIO (las opciones se organizarán de la más económica hasta la más cara con ciertos vuelos específicos) POR HORARIO (las opciones se organizarán desde la hora del primer vuelo hasta el último vuelo del día) POR FAMILIA (se podrán realizar las selecciones por familia tarifaria de acuerdo a las políticas de viaje )

| Buscar Vu                                                  | elos                                    |                        |               |                 |      |          |             |        |                                                                                                    |
|------------------------------------------------------------|-----------------------------------------|------------------------|---------------|-----------------|------|----------|-------------|--------|----------------------------------------------------------------------------------------------------|
| Mejores pr                                                 | ecios                                   |                        |               |                 |      |          |             |        |                                                                                                    |
|                                                            | *                                       | 5                      |               |                 |      |          |             |        |                                                                                                    |
| Vuelo direct                                               | o COP 375,060                           | Avianca<br>COP 640,560 | Satena        |                 |      | Se i     | ndica la    | tarif  | a más económico                                                                                                |
| 1 Esc / Parad                                              | a COP 508,530                           | -                      | COP 1,003,030 | )               |      | disn     | onihle      | come   | auía nara e                                                                                                    |
|                                                            |                                         |                        |               |                 |      | uisp     | UNDIE       | come   | guiu puru e                                                                                                    |
| uelos Dis                                                  | ponibles                                |                        |               |                 |      | usu      | ario        |        | F1111/2                                                                                                    |
| COTIZACIÓN F                                               |                                         | 74000                  |               |                 |      |          |             |        |                                                                                                    |
|                                                            |                                         |                        |               |                 |      |          |             | P<br>3 | recio<br>75,060 - 1,003,030                                                                                    |
| Prev 1 2                                                   | 3 Next                                  |                        |               |                 |      |          |             | P<br>3 | recio<br>75,060 - 1,003,030                                                                                    |
| Prev 1 2                                                   | 3 Next                                  |                        |               |                 |      |          |             |        | recio<br>75,060 - 1,003,030<br>Duración De Vuelo Ida<br>ht:58m - 15h:34m                                       |
| Prev 1 2<br>Selecionar To                                  | 3 Next                                  | le)                    |               |                 |      |          | Ordenar por |        | Precio<br>75,050 - 1,003,030<br>Duración De Vuelo Ida<br>h:58m - 15h:34m                                       |
| Prev 1 2<br>Selecionar To<br>COP 3                         | dos (Cotizacion o Tripnot               | ie)                    |               |                 |      |          | Ordenar por |        | 75,050 - 1,003,030<br>Duración De Vuelo Ida<br>h:56m - 15h:34m                                                 |
| Prev 1 2<br>Selecionar To<br>COP 3<br>Sis                  | dos (Cotizacion o Tripnot<br>75,060 Pro | ie)<br>Liegada         | Dur Avión     | Esc /<br>Parada | Base | Equipaje | Ordenar por |        | 75,050 - 1,003,030<br>Duración De Vuelo Ida<br>h::55m - 15h:34m<br>Duración De Vuelo Regreso<br>h:04m - 2h:00m |
| Prev 1 2<br>Selecionar To<br>COP 3<br>Sis<br>Iuelos de Ida | dos (Cotizacion o Tripnot<br>75,060 meo | le)<br>Llegada         | Dur Avión     | Esc /<br>Parada | Base | Equipaje | Ordenar por |        | 75,050 - 1,003,030<br>Duración De Vuelo Ida<br>h:58m - 15h:34m<br>Duración De Vuelo Regreso<br>h:04m - 2h:00m  |

| Mejo  | res (  | precios              |                                            |                                           |                   |       |                 |                              |          |            |      |                                          |   |                   |
|-------|--------|----------------------|--------------------------------------------|-------------------------------------------|-------------------|-------|-----------------|------------------------------|----------|------------|------|------------------------------------------|---|-------------------|
|       |        | 1.00                 |                                            |                                           |                   |       |                 |                              |          |            |      | •                                        |   |                   |
| /uelo | direct | to COP3              | Chula Ave<br>82,110 COP 4                  | 16,630                                    |                   |       |                 |                              |          |            |      |                                          | 7 | Oncionas d        |
| 18    | Eso /  | COP 2                | 65,610 238                                 | 090,                                      |                   |       |                 |                              |          |            |      |                                          |   | opciones u        |
| ra    | 100    | -                    |                                            |                                           |                   |       |                 |                              |          |            | _    |                                          |   | Tarifa y distinto |
| Vuel  | os D   | isponibl             | es                                         |                                           |                   |       |                 | -                            |          |            |      | Filtros                                  |   | Filtros par       |
| 60    | také é | NEGS BILL            | NERVE COTO                                 | 2001                                      |                   | -     | /               |                              |          |            |      | Precio                                   |   | aiustar s         |
| Bele  | donar' | Todos (Cot           | zacion o Tripnots                          | =)                                        | -                 |       |                 |                              |          | Ordenar pr |      |                                          |   |                   |
|       | COP    | 265,610              | NED.                                       |                                           |                   |       |                 |                              |          |            |      | Duración De Vuelo Ida                    |   | pusqueda i        |
|       | 51     | Vuelo                | Salista                                    | Liegada                                   | Dur               | Avion | bac /<br>Perada | Date                         | Equipaje |            |      | 0h:68m - 14h:26m                         |   | permitirán toma   |
| Vuelo | de Ida | 6                    |                                            |                                           |                   |       |                 |                              |          |            |      | Describe De Maria Descrit                |   | la meior opció    |
| 2     | 1A     | LA                   | (BDG)<br>Dom, 17 Sep<br>21:47              | (CTG)<br>Dom, 17 Sep<br>23,12             | 1h.25m            | 319   |                 | AZYSLSZJ<br>Standard economy | 1        | INFO       | 0    | 0h:66m - 0h:67m                          |   | ເດດນ໌ກ ເ          |
|       |        | ATTO LAN S           | Cartagena                                  | Medellin                                  |                   |       |                 |                              |          |            |      |                                          |   | seguii s          |
|       | 1.4    | LA<br>4223           | Lun, 15 Sep<br>(1)/D1                      | (MDE)<br>Lun, 18 Sep<br>12:12             | 1h:12m            | 219   |                 | Signdard economy             |          |            |      | Horarios de salida<br>Mañana (D a 12hs)  |   | necesidad         |
| Vuela | de He  | g/##0                |                                            |                                           |                   |       |                 |                              |          |            |      | Tarde (12 a 18hs)                        |   |                   |
|       | 14     |                      | Medallin<br>(MDE)                          | Bogolá<br>(BDG)                           | 0554              | 210   |                 | AFZSLMSJ                     |          | (area)     | 0    |                                          |   |                   |
|       |        | 4029                 | 05.24                                      | 06.29                                     |                   |       |                 | Stancers economy             |          |            |      | Horarios de vuelta                       |   |                   |
| •     | 1A.    | LAN,S                | Medellin<br>(MDE)<br>Mie, 15 Oct           | Bogstá<br>(BDG)<br>Mia, 15 Oct            | 055m              | 219   | 0               | AF25LM5J<br>Standard aconomy | 1        | INFO       | 0    | Tarde (12 a 18hs)                        |   |                   |
|       |        | 4041                 | US AN                                      | 07.28                                     |                   |       |                 |                              |          | -          |      |                                          |   |                   |
|       |        |                      |                                            |                                           |                   |       |                 |                              |          | SELECCIU   | NAM. | Clas Aéreas                              |   |                   |
|       | 338,   | 090                  | 0                                          |                                           |                   |       |                 |                              |          |            |      | Avianca                                  |   |                   |
|       | 54     | Vuelo                | Salida                                     | Liegada                                   | Dur               | Aven  | bac /<br>Parada | Exce                         | Equipage |            |      |                                          |   |                   |
| Vuelo | de Ida |                      |                                            |                                           |                   |       |                 |                              |          |            |      | Aeropuertos partida<br>(BOG)             |   |                   |
|       | 1A     | AV<br>8570           | (805)<br>(805)<br>Dom, 17 Sep<br>23:23     | (CTG)<br>Lun, 15 Sep<br>00:55             | 16,32m<br>41 dias | 321   | ٩               | UZSODRIO<br>Standard aconomy | Ē        | INFO       | 0    | Bogotá                                   |   |                   |
|       | 1A     | Aly<br>9387          | Carlspens<br>(CTG)<br>Lun, 15 Sep<br>11:20 | Medellin<br>(MDG)<br>Lun, 18 Sep<br>12:33 | 18:12m<br>41 dias | 320   |                 | ZESCORIC<br>Standard economy | ŵ        |            |      | Aeropuertos Destino                      |   |                   |
| Vuelo | de He  | g7440                |                                            |                                           |                   |       |                 |                              |          |            |      |                                          |   |                   |
| V     | tA     | Alfred<br>AV<br>8565 | Medailin<br>(MDE)<br>Mia, 15 Oct<br>06:45  | Bogotá<br>(BDG)<br>Mie, 15 Oct<br>07.42   | 057m              | 320   | 0               | UZS14RIQ<br>Standard economy | æ        | INFO       | 0    | Aeropuertos llegada<br>Ø (806)<br>Bogotá |   |                   |
| _     |        |                      |                                            |                                           |                   |       |                 |                              |          | 88.80010   | RAN  |                                          |   |                   |

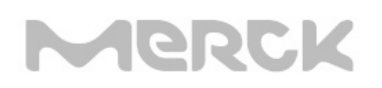

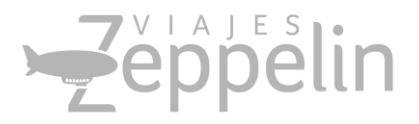

4. Seleccione su vuelo de ida y regreso y de clic en "SELECCIONAR" o "SEL" de acuerdo con el tipo de búsqueda:

| OG >> №<br>16-05-201 | 1DE ×      | 1DE >> BOG<br>16-05-2018                     | ×                                            |           |       |                 |                    |          |                                                   |      |                 | ar Todos (Co<br>)P <b>265,61</b> | tizacion o Tripnote                        | 0                                          |        |       |                 |                              |          | Ordenar po | ~ > |
|----------------------|------------|----------------------------------------------|----------------------------------------------|-----------|-------|-----------------|--------------------|----------|---------------------------------------------------|------|-----------------|----------------------------------|--------------------------------------------|--------------------------------------------|--------|-------|-----------------|------------------------------|----------|------------|-----|
| REMOVE               | IR FILTROS | NUEVO TRAYECTO                               | comzación<br>Tripnote)                       | POR EWAIL | IMPRI | AIR COTIZACIÓ   | N                  | -1 +     | Orden <del>ar po</del>                            |      | Si<br>Vuelos de | is Vuelo                         | Salida                                     | Llegada                                    | Dur    | Avión | Esc /<br>Parada | Base                         | Equipaje | $\square$  |     |
| 🖌 Sis                | Cía/Vuelo  | Salida<br>Bogotá                             | Llegada                                      | Dur       | Avión | Esc /<br>Parada | Clases             | Equipaje | COP<br>Adulto                                     |      | <b>v</b> 1      | A LA<br>4118                     | Bogotá<br>(BÖG)<br>Dom, 17 Sep<br>21:47    | Cartagena<br>(CTG)<br>Dom, 17 Sep<br>23:12 | 1h:25m | 319   | 1               | A2YSL5ZJ<br>Standard economy |          | aveo,      | •   |
| EF                   | VE<br>9010 | (BOG)<br>Mie, 16 May<br>05:10                | (EYP)<br>Mie, 16 May<br>06:10<br>Bucaramanga | 1h:00m    | AT5   | 2               | O 645,967.00 ▼ 🖗   | 1P       | 499,000 00<br>Tota<br>645,967.00                  | SEL. | 3               | A LA 4293                        | Cartagena<br>(CTG)<br>Lun, 18 Sep<br>11:01 | Medellin<br>(MDE)<br>Lun, 18 Sep<br>12:13  | 1h:12m | 319   |                 | O0YSL5ZJ<br>Standard economy |          |            |     |
|                      | VE<br>9123 | (EYP)<br>Mie, 16 May<br>13:40                | (BGA)<br>Mie, 16 May<br>14:35                | 055m      | J41   |                 |                    |          |                                                   |      | Vuelos de       | Regreso                          |                                            |                                            |        |       |                 |                              |          |            |     |
|                      | VE<br>7777 | Bucaramanga<br>(BGA)<br>Mie, 16 May<br>20:00 | Medellin<br>(MDE)<br>Mie, 16 May<br>21:00    | 1h:00m    | J41   |                 |                    |          |                                                   |      | <b>2</b> 1      | A LA<br>4039                     | Medellin<br>(MDE)<br>Mie, 18 Oct<br>05:34  | Bogstá<br>(BOG)<br>Mie, 18 Oct<br>00:29    | 055m   | 319   | 0               | AF2SLM5J<br>Standard economy |          | -INFO      | ۲   |
| 1A                   | AV<br>9322 | Bogotá<br>(BOG)<br>Mie, 16 May<br>05:30      | Medellin<br>(MDE)<br>Mie, 16 May<br>06:29    | 059m      | 321   | 0               | Econo 269,107.00 V | 1P       | COP<br>Adulto<br>195,500 00<br>Tota<br>269,107.00 | SEL. | ⊠ u             | A LA 4041                        | Medellín<br>(MDE)<br>Mie, 18 Oct<br>06:44  | Bogotá<br>(BOG)<br>Mie, 18 Oct<br>07:39    | 055m   | 319   | 0               | AF2SLM5J<br>Standard economy |          | .nro       | 0   |
| 🖉 1A                 | LA 4092    | Bogotá<br>(BOG)<br>Mie, 16 May<br>05:32      | Cartagena<br>(CTG)<br>Mie, 16 May<br>06:56   | 1h:24m    | 320   | 1               | Light 432,727.00 V | ×        | COP<br>Adulto<br>333,000 00<br>Tota               | SEL. |                 |                                  |                                            |                                            |        |       |                 |                              |          | SELECCIO   | AR  |
|                      | -          |                                              |                                              |           |       |                 |                    |          | 452,721.00                                        |      | LEAD            |                                  |                                            |                                            |        |       |                 |                              | 0        |            | _   |

#### **BÚSQUEDA POR HORARIO**

#### BÚSQUEDA POR PRECIO

5. Se mostrará un resumen de la elección de tarifa, con el precio, reglas de tarifa y detalles de la selección, para continuar dar clic en "Tarifar" o "Nuevo" para una nueva búsqueda. Si seleccionó "Tarifar" se mostrará una ventana en la parte inferior con el precio de la selección y el botón de "Reservar"

| P 404,9                    | 977.00                                 |                                         |       |       |                                                                   |                                                 |                 |                |                    |                         |              |
|----------------------------|----------------------------------------|-----------------------------------------|-------|-------|-------------------------------------------------------------------|-------------------------------------------------|-----------------|----------------|--------------------|-------------------------|--------------|
| Vuelo                      | Salida                                 | Llegada                                 | Dur   | Avión | Clases                                                            | Asientos                                        | Esc /<br>Parada | Surface        |                    | 404,977.0               | 0            |
| 9322                       | Bogotá<br>BOG<br>Mie, 16 May<br>05:30  | Medellín<br>MDE<br>Mie, 16 May<br>06:29 | 059m  | 321   | Econo V                                                           | 9                                               | 1               | No             | REMOVER            | DETALLES REGI           | LAS          |
|                            | Medellín<br>MDE<br>Vie, 18 May         | Bogotá<br>BOG<br>Vie, 18 May            | 057m  | 321   | Súper Promo 🔻                                                     | 8                                               | 1               | No             | REMOVER            | TARIFAR                 |              |
| 9330                       | 05:33                                  | 00130                                   |       | 4     | 🛦 Tarifa sujeta a cam                                             | bios sin previo                                 | o aviso         |                |                    | NUEVO                   |              |
| adeus w                    | us                                     | ·ifa                                    |       |       | 🛦 Tarifa sujeta a cami                                            | bios sin previo                                 | ) aviso         |                |                    | NUEVO                   | errar        |
| adeus w<br>Detall          | us<br>es de la tai<br>Cant             | -ifa<br>Clase Cia                       | Equip | aje   | ▲ Tarifa sujeta a cam<br>Tarifa Unitaria                          | bios sin previo<br>Total Tarii                  | ) aviso<br>ifa  | Total          | Tasa               | NUEVO<br>Ce<br>Subtotal | errar 🛛      |
| adeus w<br>Detallo<br>Tipo | os:33                                  | rifa<br>Clase Cía                       | Equip | aje   | ▲ Tarifa sujeta a cami<br>Tarifa Unitaria<br>AMADEL               | bios sin previo<br>Total Tari<br>IS WS          | ) aviso<br>ifa  | Total          | Tasa               | NUEVO<br>Cc<br>Subtotal | errar        |
| adeus w<br>Detallo<br>Tipo | 05:33<br>/s<br>cs de la tai<br>Cant. ( | rifa<br>Clase Cía<br>z/u                | Equip | paje  | ▲ Tarifa sujeta a cami<br>Tarifa Unitaria<br>AMADEU<br>296,400.00 | total Tarit<br>Total Tarit<br>IS WS<br>296,400. | o aviso         | Total<br>108,5 | Tasa<br>₽<br>77.00 | Cee<br>Subtotal         | errar 🛛<br>0 |

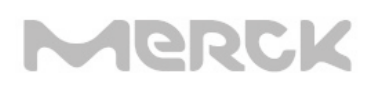

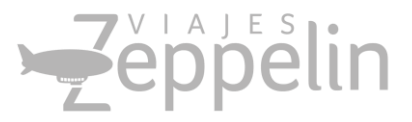

5. Ingrese los datos del viajero, la plataforma le indicará si cumple o incumple con las políticas de viajes y le solicitará una justificación, que será enviada al Aprobador de Viaje, seleccione luego el Centro de Costo:

| Reserva                                |                         |                              |                                 |                     |                     |                     |                  |                 |         |                 |       |
|----------------------------------------|-------------------------|------------------------------|---------------------------------|---------------------|---------------------|---------------------|------------------|-----------------|---------|-----------------|-------|
| Agencia<br>Corporativo<br>Cliente<br>F | Zeppelin<br>A           | Teléfon<br>571212<br>Teléfon | o agencia<br>3811<br>o pasajero |                     | 🗷 Enviar regla      | as de tarifas en el | cuerpo del email |                 |         |                 |       |
| Datos de                               | el Viajero              |                              |                                 |                     |                     |                     |                  |                 |         |                 |       |
| Saludo<br>MR V                         | Apellidos               | Nombre                       | T                               | īpo Tip<br>ADT ▼ Pa | io ID<br>asaporte 🔻 | Identificación      | E-Mail           |                 | má      | s información 🚯 |       |
| Cía                                    | Vuelo                   | Salida                       | Llegada                         | Dur                 | Avión               | Clase               | Asientos         | Esc /<br>Parada | Surface | Estado          | Regla |
| 1                                      | 9340                    | BOG<br>Sab, 5 May<br>08:20   | MDE<br>Sab, 5 May<br>07:19      | 059m                | 320                 | т                   | 9                | D               | -       | НК              |       |
| V.                                     | 9335                    | MDE<br>Jue, 7 Jun<br>05:33   | BOG<br>Jue, 7 Jun<br>08:30      | 057m                | 320                 | Ρ                   | 9                | D               | -       | НК              |       |
| Centro o                               | de costo                |                              |                                 |                     |                     |                     |                  |                 |         |                 |       |
| Nombre de                              | el Centro de C<br>IONE) | osto Porcentaje              |                                 |                     |                     |                     |                  | - ADICIO        | ER.     |                 |       |

6. Selección de Hotel, para realizar esta acción seleccione 2 hoteles opción 1 y opción 2 en caso de no existir disponibilidad en el primero el asesor se comunicará con el pasajero para informar la novedad, si no desea tomar Hotel por favor quite el Check del cuadro solicitar Alojamiento.

| 🗹 Solicitar Alojamiento 🛛 Apjamiento             | n Casa Familiar 🛛 Compartir habitación                              | ADICIONAR H  |
|--------------------------------------------------|---------------------------------------------------------------------|--------------|
| Cistad<br>Cali, Alfonso B. Aragon, Colombia (CLC | heck in (dd/mm/yyyy)Check Out (dd/mm/yyyy)<br>i5-09-2019 09-10-2019 |              |
| Hotel 1                                          | Hotel 2                                                             | ~ <b>(</b> ) |
| Hotel 3                                          | Hotel 4                                                             |              |
| Observaciones                                    |                                                                     |              |
|                                                  |                                                                     |              |

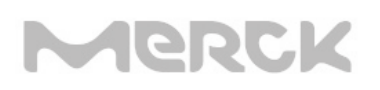

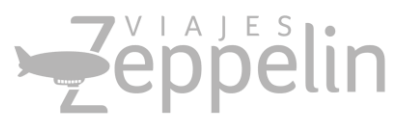

7. Su selección necesitará de un "APROBADOR DE VIAJE" el cual puede ser elegido del campo Nombre aprobador lista desplegable, estos aprobadores ya se encuentran parametrizados en la herramienta.

| Lista de aprobadores                                           |                                               |  |
|----------------------------------------------------------------|-----------------------------------------------|--|
| Lista de aprobadores<br>Tipo de aprobación: Cualquiera aprueba | Aprobador internacional: No Estado: Pendiente |  |
| Seleccione Nombre aprobador                                    | Ter Mas 🖲                                     |  |

8. Ingrese Motivo de Viaje y Justificación de Viaje, esta información será enviada al Aprobador para su verificación; continúe con CREAR RESERVA

| Lista de aprobadores    |                               |               |               |
|-------------------------|-------------------------------|---------------|---------------|
| Información adicional   |                               |               |               |
| Aotivo de viaje (*)     | Justificación Motivo de Viaje | Observaciones |               |
|                         | ***                           |               |               |
| Campos Gerenciales      |                               |               |               |
| Grupo                   |                               |               |               |
| (*) Campos obligatorios |                               |               |               |
|                         |                               |               | CREAR RESERVA |

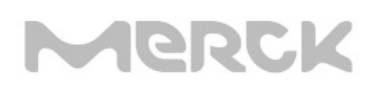

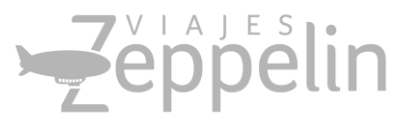

9. El sistema realizará la reserva y le indicará los datos de esta, termine el proceso haciendo clic en "Finalizar Reserva" para continuar con una nueva reserva.

| lin.kon            | troltrav                                       | el.com/retrieve.as                                 | spx?txtSource=Inte                               | erno&t                       | xtLoc=          | AAAPUW        | W&ERes                        | erva=S                            |                   |                                                                                                    |                        |                   |                    |
|--------------------|------------------------------------------------|----------------------------------------------------|--------------------------------------------------|------------------------------|-----------------|---------------|-------------------------------|-----------------------------------|-------------------|----------------------------------------------------------------------------------------------------|------------------------|-------------------|--------------------|
| ibio IATA: 1       | 1 USD = 2,8                                    | 12.8300 COP   Usuario: a                           | driana.penuela   Ult. Acces                      | ao: Abr/28 1                 | 10:38           | Agencia: FARM | A DE COLO                     | Cliente: FAF                      | RMA DE COL<br>Cam | OMBIA  <br>Disc perfit                                                                                                    | . Cambiar Cont         | raseña 🔿 :        | Salir 👩 💼          |
| M                  | ler                                            | CK                                                 |                                                  |                              |                 |               |                               |                                   | GDS               | Reservation Contract Contract | as 🖬 Final<br>ERNO 🔻 L | izar Reserv<br>oc | a: AAAPUW<br>Busca |
| vuelo:<br>⊾ / Retr | is Ho                                          | teles                                              |                                                  |                              |                 |               |                               |                                   |                   |                                                                                                    |                        |                   |                    |
| atos de            | e reserva                                      |                                                    |                                                  |                              |                 |               |                               |                                   |                   |                                                                                                    |                        |                   |                    |
| LOC<br>LOC         | C INT.: <mark>A</mark><br>C: <mark>VWK(</mark> | <mark>aapuww</mark><br><mark>NO</mark> - Amadeus V | VS Plazo de Apro<br>Reserva: Pen<br>Esta Aprobad | bación:<br>diente<br>o: Pend | 23:00           | 28/04/18      | Agencia<br>Creació<br>Fuente: | a: CORPO<br>n: 11:07 2<br>Interno | RATIVO<br>8/04/18 | ZEPPE                                                                                                    | LIN                    |                   |                    |
| nforma(            | ción adi                                       | Cional                                             | VERPOLIN                                         | .43                          | ADICION         | AR PRODUCTO   | SOLICI                        | IAR RESERVA                       | VER               | RESERVA                                                                                                    | CANCEL                 | ARRSVVU           |                    |
| Vuelos             | ×                                              |                                                    |                                                  |                              | <u>er Mas</u> O |               |                               | RENOVAR 1                         | TARIFA AMAD       | EU 8 A                                                                                                    | CUM. MILLAS            | CANCE             | LAR R&V            |
| Vuelos<br>Cía V    | /uelo                                          | Salida                                             | Llegada                                          | Dur                          | Clase           | Fare Base     | Asientos                      | Conexión                          | Esc /<br>Parada   | Surface                                                                                                    | Equipaje               | Estado            | Reglas             |
| AV                 | v 9322 <sub>M</sub>                            | BOG<br>ie, 02 May 2018 05:30                       | MDE<br>Mie, 02 May 2018 06:2                     | 9 059m                       | 0               | OESOORIQ      |                               | No                                | 0                 | No                                                                                                    | 1 P                    | нк                | 0                  |
|                    |                                                |                                                    |                                                  |                              |                 |               |                               |                                   |                   |                                                                                                    |                        |                   |                    |
| AV                 | v 9335 v                                       | MDE<br>ie, 11 May 2018 05:33                       | BOG<br>Vie, 11 May 2018 06:3                     | 057m                         | U               | UZS03RIQ      |                               | No                                | 0                 | No                                                                                                    | 1 P                    | НК                | ٥                  |

Luego de ser Aprobada o Rechazada la solicitud, se generará otro correo confirmando el nuevo estado de la reserva, y finalizará el proceso con el envío del tiquete electrónico a la dirección de correo corporativo del pasajero o del organizador del viaje.

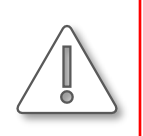

**Importante:** Las Selecciones de viajes están sujetas a la Política de viajes de **MERCK COLOMBIA** por tal motivo aquellas reservas que no cumplan con este punto deben ser justificadas y quedarán a criterio del Aprobador.

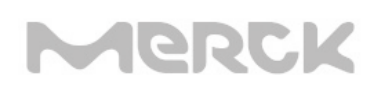

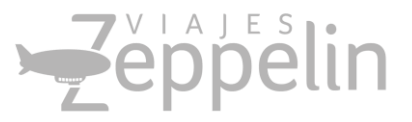

### Políticas de Viajes MERCK COLOMBIA

• Cumplir con la política de viajes es un beneficio para todos, recuerda que debes solicitar tus reservas con anticipación. La compañía establece las siguientes políticas de viaje para sus viajeros:

- 1. Número de días anticipados para reservas de vuelos nacionales 10 días
- 2. Número de días anticipados para reservas de vuelos internacionales 15 días

| Políticas generales      |          |                        |
|--------------------------|----------|------------------------|
| Nombre*                  |          | Activo                 |
| RESERVA ANTICIPADA MERCK |          | Activo                 |
| Días para reserva        | Nacional | Internacional<br>15.00 |

3. El viajero deberá tomar las tarifas más económicas de acuerdo con el horario del viaje, en caso contrario debe justificar su elección.

| líticas aéreas                  |                              |                  |                            |
|---------------------------------|------------------------------|------------------|----------------------------|
| Nombre*<br>TARIFA MAS ECONOMICA |                              | Estado<br>Activo |                            |
|                                 |                              |                  |                            |
| Economica                       | ✓                            |                  |                            |
| Tarifa economica                | Tarifa economica Restrictiva | Mostrar ahorro   | Mostrar ahorro Restrictiva |
| Tarifa mas baja con tolerancia  | ✓                            |                  |                            |

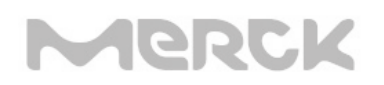

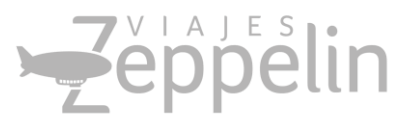

4. La tarifa Ejecutiva es de carácter restringido y se solicitará la respectiva justificación en caso de ser seleccionada. Si el viaje internacional es de mas de 6 horas puede aplicar a tarifa ejecutiva

| Políticas aéreas |        |                              |                                |                                            |  |  |
|------------------|--------|------------------------------|--------------------------------|--------------------------------------------|--|--|
| Nombre*          |        |                              | Estado                         |                                            |  |  |
| CLASE EJECUTIVA  |        | Activo                       |                                |                                            |  |  |
| Clase viaje      |        | Clase viaje Restrictiva      | Permite vuelos internacionales | Permite vuelos internacionales Restrictiva |  |  |
| Ejecutiva        | $\sim$ |                              |                                |                                            |  |  |
| Tarifa economica |        | Tarifa economica Restrictiva | Mostrar ahorro                 | Mostrar ahorro Restrictiva                 |  |  |
| Ninguno          | ~      |                              |                                |                                            |  |  |

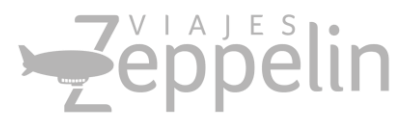

### Preguntas frecuentes

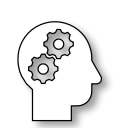

1. ¿Por qué no puedo solicitar tiquetes y me aparece un aviso que incumplo políticas?

Rta/ La Herramienta de viajes está configurada con las políticas de viaje de la compañía, si usted incumple debe **justificar su selección** y quedará a criterio del Aprobador la Aprobación o Rechazo de su solicitud.

#### 2. ¿Mi clave y usuario tienen alguna vigencia de uso?

Rta/ No, su **usuario siempre será su correo electrónico completo**, su clave no tiene vigencia y puede cambiarla en el momento que desee.

 ¿Puedo ingresar a la herramienta desde un computador que no sea el de la Compañía?

Rta/ Si, la herramienta trabaja mediante un ingreso por internet, por lo cual le permitirá ingresar desde cualquier dispositivo con acceso a Internet. Url: <u>https://zeppelin.kontroltravel.com</u>

4. ¿Qué ocurre cuando no aprueban mi solicitud?

Rta/ Si su aprobador no aprueba dentro del plazo establecido, la reserva se cancelará y deberá realizar una nueva al día siguiente. Por favor Comuníquese con el asesor de Viajes al Teléfono 57 2123811 Ext 114 para recibir orientación en caso de duda.

5. ¿Puedo realizar Reservas combinando 2 aerolíneas?

Rta/ Si es posible realizar este tipo de reservas (ejemplo: ida con Avianca y regreso con Lan) deberá verificar el valor de las solicitudes ya que en este caso cada aerolínea cobra un valor de tarifa Administrativa, mientras que si lo hace utilizando la misma aerolínea solamente se cobraría un valor.

6. Las reservas que no se aprueben o sean rechazadas por el Aprobador pueden ser recuperadas?

Rta/ No, estas reservas se cancelan totalmente, liberando el presupuesto, deben ser realizadas nuevamente en caso de requerir el viaje.

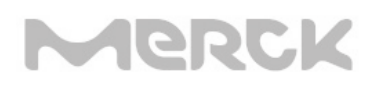

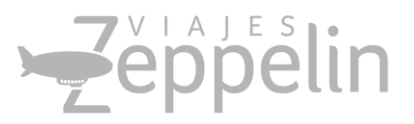

#### 7. ¿Qué debo hacer si olvidé mi clave y/o usuario?

Rta/ 1. De clic en **Olvidé mi contraseña**, 2. la herramienta le pedirá un Login y un Email, en los dos campos será su correo corporativo completo, clic en Aceptar. 3. Se generará un correo a su cuenta corporativa con una clave temporal, la cuel deberá **DIGITAR NUEVAMENTE no permite COPIAR Y PEGAR**. 4. Digite su usuario (correo corporativo completo) y la clave temporal. 5. Asigne una clave nueva de acuerdo con las reglas que aparecen descritas y de clic en **Cambiar**. 6. Ingrese en **"Login"** usando su usuario y la nueva clave que acaba de personalizar. 7. Usted sabrá que esta logueado por que aparecerá su nombre en la parte superior de la herramienta. (ver ejemplo pagina siguiente)

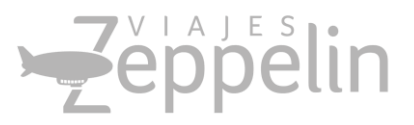

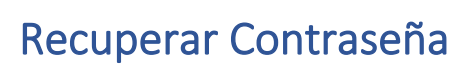

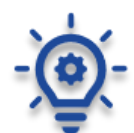

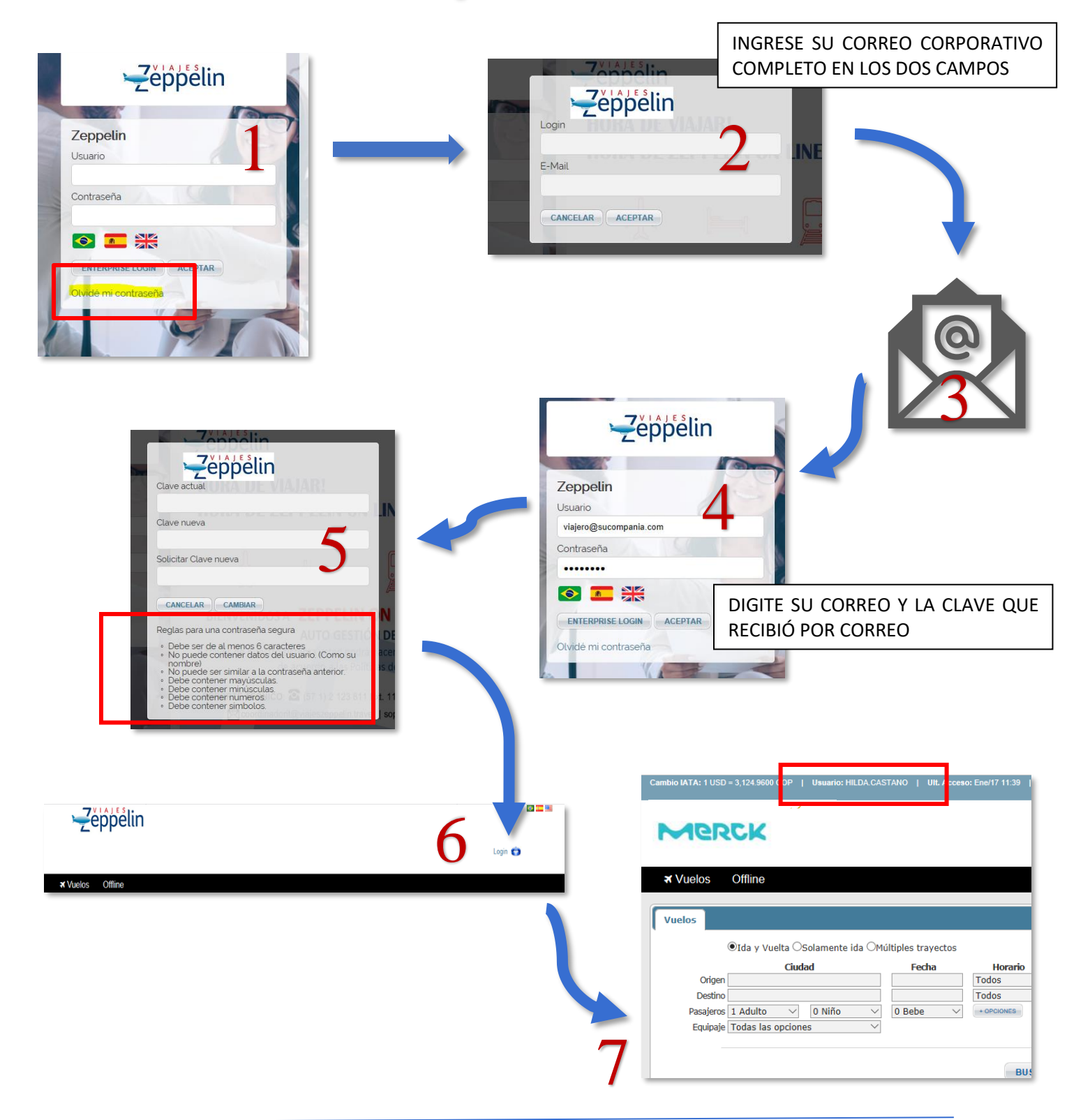

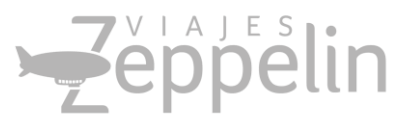

### Malas Prácticas en reservas: /

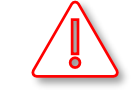

**Duplicidad en reserva**: Esta situación describe la elaboración de dos reservas exactamente iguales en conceptos como nombre de pasajero, ruta, fecha de viaje, número de vuelo, etc. En este caso la aerolínea realiza un cobro de penalidad que puede ser desde USD 50.00 + IVA por cada duplicidad, adicional a esto, es potestativo de la aerolínea la cancelación de las dos reservas más allá que alguna de las dos tenga boleto emitido, con lo cual se pueden generar inconvenientes al pasajero al momento de viajar.

**Churning**: Corresponde a la elaboración de tres o más reservas (no necesariamente en simultánea) para el mismo pasajero en conceptos como nombre, fecha de viaje, ruta, número y hora de vuelo etc., para este tipo de casos la aerolínea genera un cobro que puede ser desde USD 30.00 + IVA por cada reserva generada a partir de la tercera ocasión, es decir que en la eventualidad de realizar 3 (tres) reservas se cobrará la penalidad aplicable, si se realizaran 4 (cuatro) o más el cobro seria igualmente multiplicado según la cantidad de reactivaciones.

• En caso de tener alguna duda sobre reservas canceladas, por favor comuníquese con su Asesor de Viajes antes de realizar una nueva reserva.

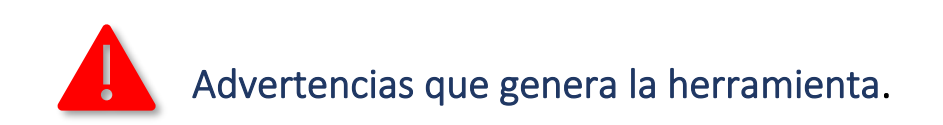

La primera alerta en caso de solicitar una reserva doble inmediatamente después de crear una reserva será:

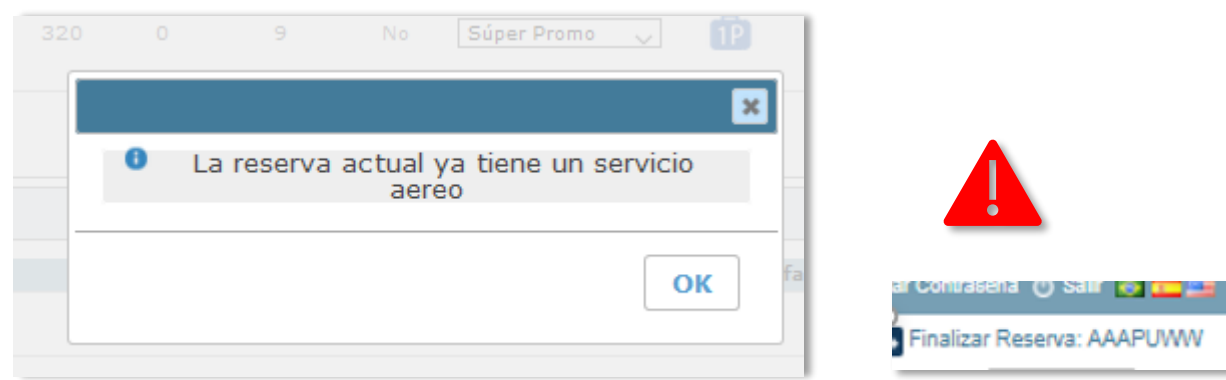

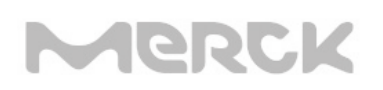

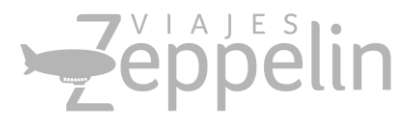

Esta alerta le informa que usted acaba de realizar una reserva, si está seguro de continuar debe hacer clic en el texto ubicado en la parte inferior como: "Finalizar Reserva" y dirigirse a la caja de búsqueda para la nueva solicitud.

La alerta final y con la cual claramente se identifica que usted está realizando una reserva tomando **los mismos vuelos, mismas fechas** y **el mismo pasajero** es:

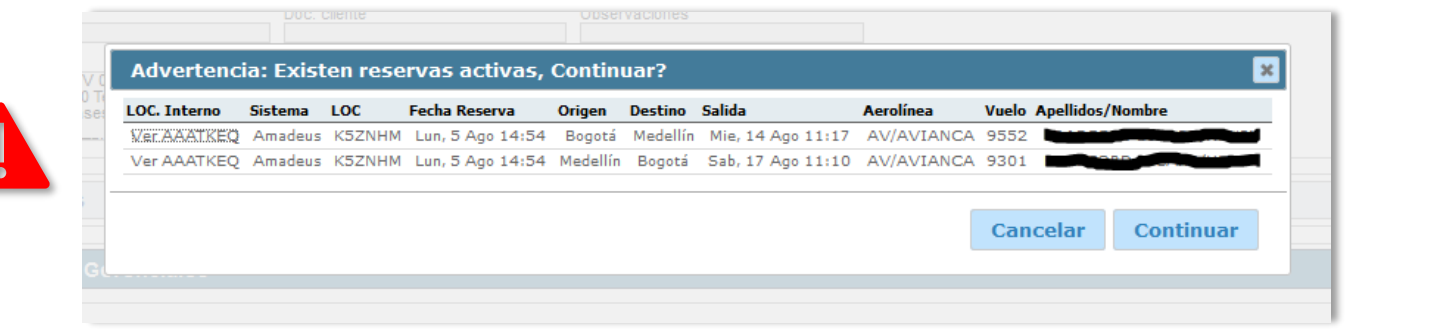

• En caso de aparecer este aviso por favor comuníquese primero con su asesor de viajes quien le indicará el proceso para continuar con su solicitud.

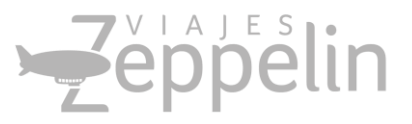

### Otros

Para solicitar o utilizar los upgrades y waivers, se debe requerir la aprobación de las siguientes personas:

- Biopharma: Isabella Martinez y Juan Cruz Alvarez
- LS: Isabella Martinez y Carlos Clavijo
- PM: Isabella Martinez y Andres Sanchez
- Finanzas, Legal, HR, Logistica y Procurement: Isabella Martinez

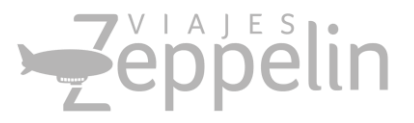

### Datos de Soporte Viajes Zeppelin

### Soporte de Reservas

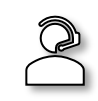

Armando Aguilar Asesor Corporativo Teléfono (57 1) 2 123 811 Ext. 201 Móvil (57) 310 850 5741 asesorzeppelin@viajeszeppelin.travel

Soporte Técnico Teléfono (57 1) 2 123 811 Ext. 114 Teléfono Móvil: (57) 321 371 3639 soporte@viajeszeppelin.travel

Zeppelin On Line la forma más eficiente de realizar sus Viajes Corporativos

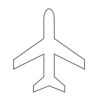

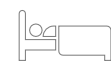

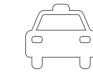

MANUAL USUARIOS ZEPPELIN ON LINE © 2019 V 1.0 En Viajes Zeppelin estamos comprometidos y unidos con la Protección del Menor. Por eso estamos en contra de la Explotación Sexual, Pornografía, Turismo Sexual y Cualquier forma de Abuso contra los Menores de Edad. Informamos a los Turistas que estas conductas serán denunciadas y están penalizadas en la Legislación Colombiana. Ley 679 de 2001.